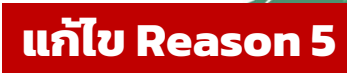

# SAMSUNG: วิธีปิดการเข้าถึงแบบพิเศษ (Accessibility Mode) (Reason = 5)

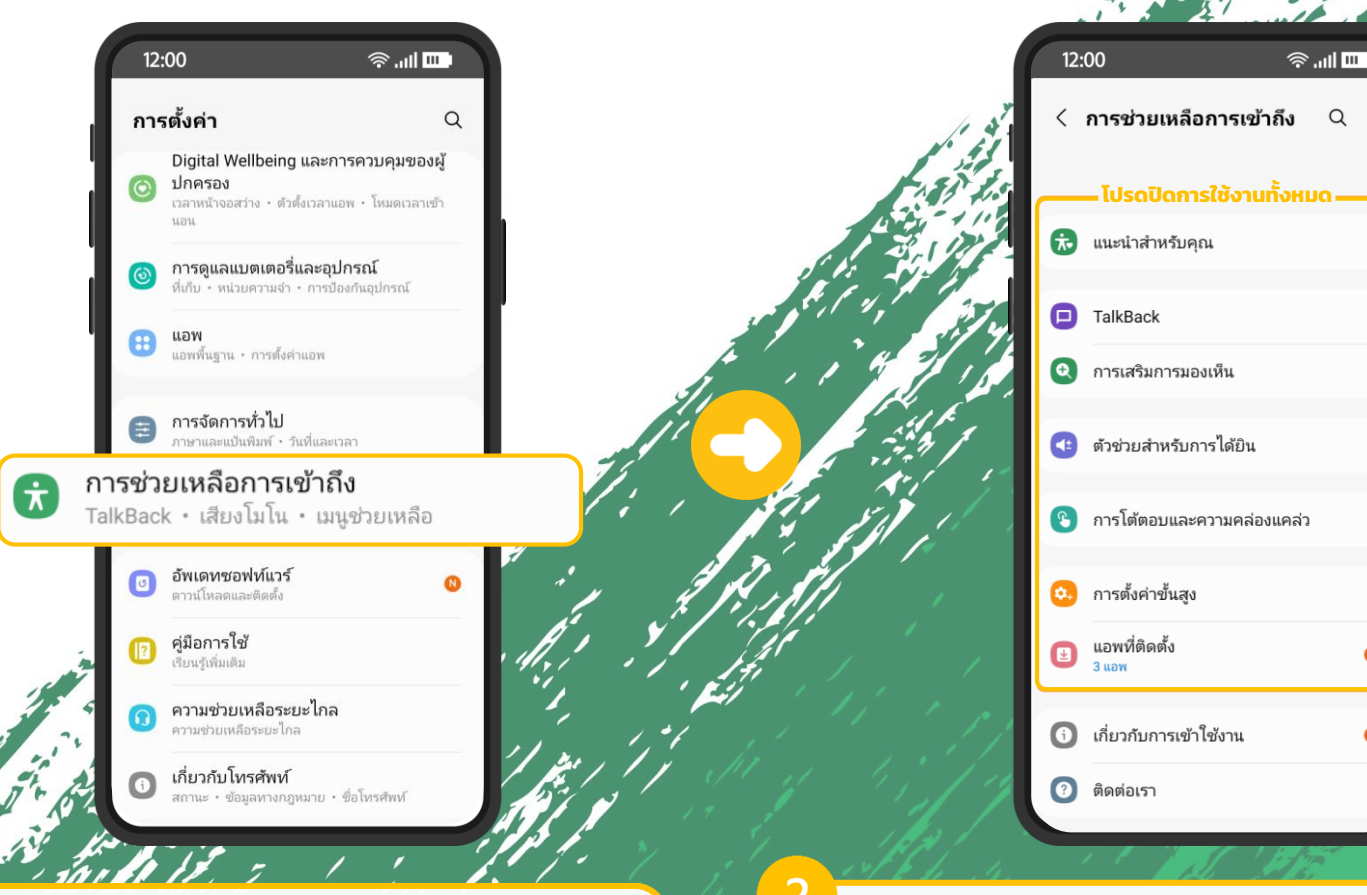

ไปที่เมนู "ตั้งค่า" >> "การช่วยเหลือ

การเข้าถึง"

้โปรดปิดการใช้งานทั้งหมด โดยเลือกปิดที ้ละรายการจนครบ (เมนูอาจจะแตกต่างกัน ไปในแต่ละรุ่น)

Q

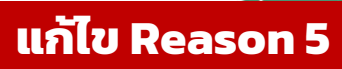

# HUAWEI: วิธีปิดการเข้าถึงแบบพิเศษ (Accessibility Mode) (Reason =5)

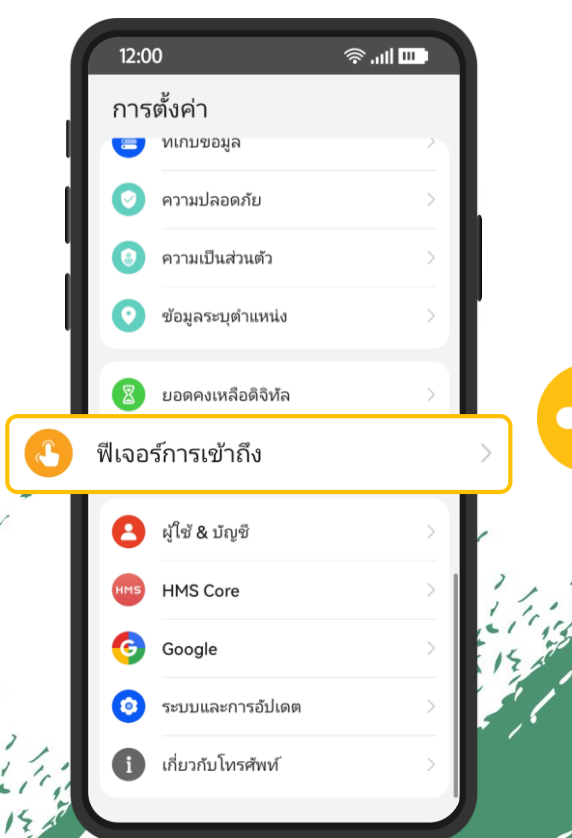

ไปที่เมนู "ตั้งค่า" >> "ฟีเจอร์การเข้าถึง"

|       | 12:00                                                                                                    | ≈II 🚥  |      |
|-------|----------------------------------------------------------------------------------------------------|--------|------|
|       | 🔶 ฟีเจอร์การเข้าถึง                                                                                                    |        | × 1. |
| ความส | ทามารถในการเข้าถึง                                                                                                    |        |      |
|       | โหมดอาวุโส                                                                                                    | ปิด >  | See. |
|       | Al Touch                                                                                                    | រៀត >  | 24   |
|       | โหมดมือเดียว                                                                                                    | เปิด > | 23   |
|       | การควบคุมแบบเคลื่อนไหว                                                                                                    | >      |      |
|       | การควบคุมด้วยเสียง                                                                                                    | >      | 1    |
| 15    | หลายหน้าต่าง                                                                                                    | >      |      |
| .*    | ปกสมาร์ท                                                                                                    | เปิด > |      |
|       | <b>การป้องกันการแตะผิดพลาด</b><br>ป้องกันไม่ให้มีการดำเนินการโดยไม่ได้ด่<br>บนโทรศัพท์ของคุณ เมื่ออยู่ในกระเป๋าเส่<br>หรือกระเป๋าของคุณ | รังใจ  | 1    |
|       | โหมดถุงมือ                                                                                                    |        | 1.1  |
| 57    | ใส่ถุงมือและปัดเพื่อเริ่มต้น                                                                                                    |        | 12   |

| 12:00                                                                   |                   |
|-------------------------------------------------------------------------|-------------------|
| <ul> <li>← ความสามารถในการเข</li> <li>■ ไปรดปิดการใช้งานทั้ง</li> </ul> | ข้าถึง ::<br>งหมด |
| <b>เอฟเฟ็กต์ภาพขั้นสูง</b><br>การแยกสี ภาพเคลื่อนไหว เบลอ เงา           |                   |
| เครื่องช่วยฟัง                                                          |                   |
| เสียง                                                                   | >                 |
| คำบรรยาย                                                                | ปิด >             |
| การควบคุมการโต้ตอบ                                                      |                   |
| การเข้าถึงด้วยสวิตช์                                                    | ปิด >             |
| ทางลัดการเข้าถึง                                                        | TalkBack $>$      |
| การตั้งค่าหน้าจอสัมผัส                                                  | >                 |
| คลิกเมื่อเคอร์เซอร์หยุดทำงาน                                            | ปิด >             |
| กดปุ่มเปิด/ปิดเพื่อวางสาย                                               |                   |
| อื่น ๆ                                                                  |                   |
| บริการที่ติดตั้งไว้                                                     | 1 >               |
|                                                                         |                   |

เลือก "ความสามารถใน การเข้าถึง" โปรดปิดการใช้งานทั้งหมด โดย เลือกปิดทีละรายการจนครบ (เมนู อาจจะแตกต่างกันไปในแต่ละรุ่น)

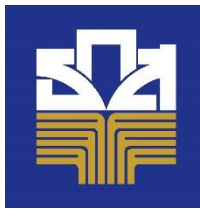

# XIAOMI/REDMI: วิธีปิดการเข้าถึงแบบพิเศษ (Accessibility Mode) (Reason =5)

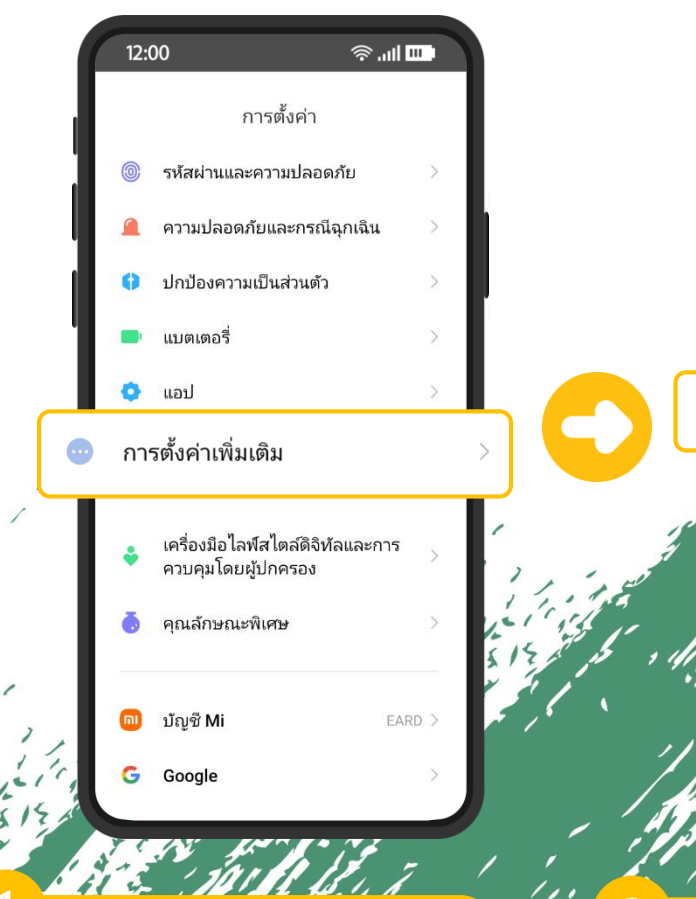

ไปที่เมนู "ตั้งค่า" >> "การตั้งค่าเพิ่มเติม"

|    | 12:00<br>← การตั้งค่าเพิ่มเติม | ŵ.⊪ <b>⊡</b> | AF C TI |
|----|--------------------------------|--------------|---------|
|    | ปุ่มลัดทำทาง                   | >            |         |
|    | เมนูลัด                        | >            | 112     |
|    | โหมดถนัดมือ                    | >            |         |
|    | เคลียร์ลำโพง                   | >            | 2       |
| กา | รช่วยเหลือพิเศษ                | >            |         |
|    | ส่วนขยายหน่วยความจำ            | >            | Ter .   |
|    | โหมดบริษัท                     | >            |         |
|    | ต้องการการตั้งค่าอื่นๆ?        |              |         |

เลือก "ความสามารถใน การเข้าถึง"

เอฟเฟกต์เสียง แสดงเต็มหน้าจอ

> โปรดปิดการใช้งานทั้งหมด โดย เลือกปิดทีละรายการจนครบ (เมนู อาจจะแตกต่างกันไปในแต่ละรุ่น)

## แก้ไข Reason 5

**⊚ .⊪ ⊡** 

โปรดปิดการใช้งานทั้งหมด

ทั่วไป การมองเห็น การได้ยิน ทางกาย

12:00 ←

**ปุ่มการช่วยเหลือพิเศษ** เข้าถึงพีเจอร์การช่วยเหลือพิเ**ศษ**ได้อย่างรวดเร็ว

ทางลัดจากหน้าจอล็อก

เมนูสิ่งอำนวยความสะดวก ปิด/ควบคุมอุปกรณ์ของคุณเมื่อใช้ปัมลัดที่สะดวก

แอปที่ดาวน์โหลด

3

อนุญาตให้ทางลัดฟีเจอร์เปิดขึ้นจากหน้าจอล็อก กดปุ๋มปรับระดับเสียงทั้ง 2 ปุ๋มค้างไว้ 2-3 วินาที

## แก้ไข Reason 5

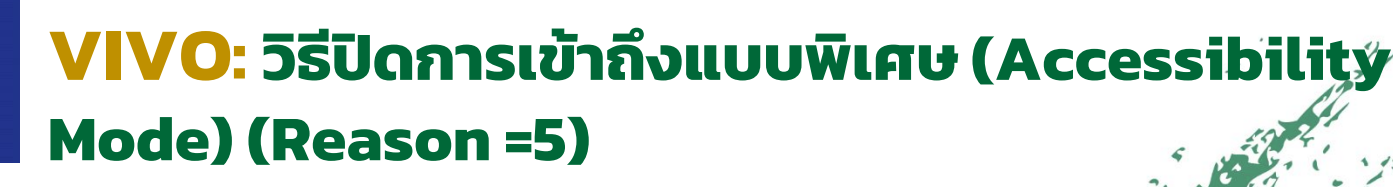

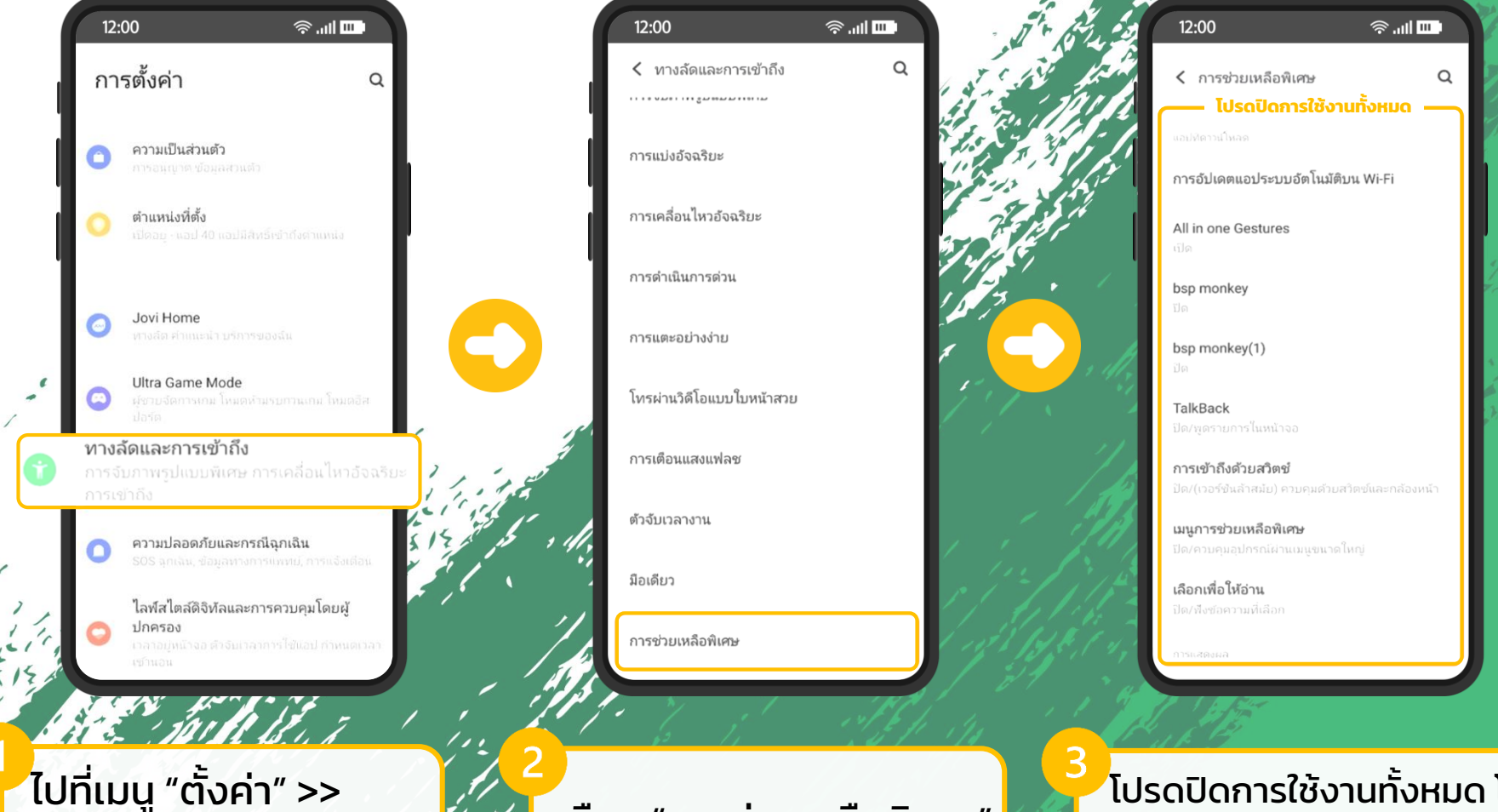

เลือก "การช่วยเหลือพิเศษ"

"ทางลัดและการเข้าถึง"

้โปรดปิดการใช้งานทั้งหมด โดย เลือกปิดทีละรายการจนครบ (เมนู อาจจะแตกต่างกันไปในแต่ละรุ่น)

### แก้ไข Reason 5

# OPPO: วิธีปิดการเข้าถึงแบบพิเศษ (Accessibility Mode) (Reason =5)

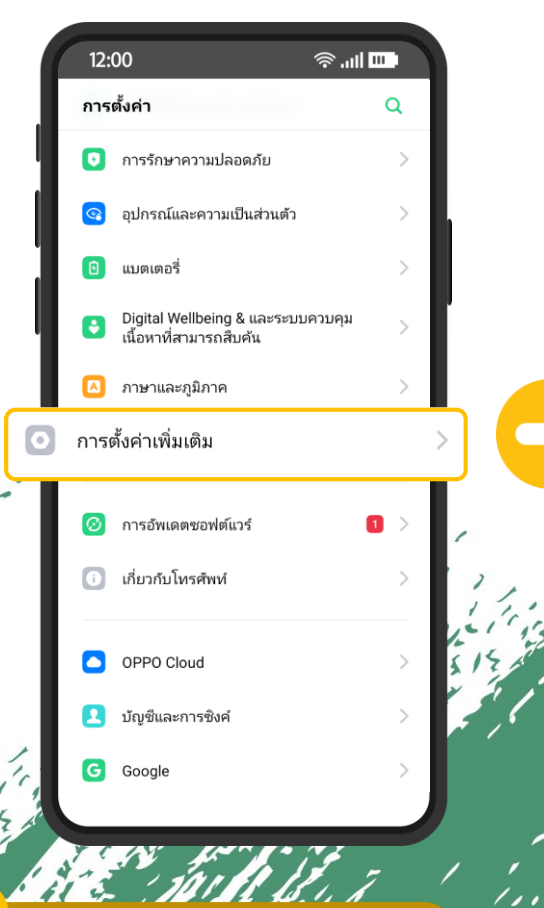

1. ไปที่เมนู "ตั้งค่า" >> "การตั้งค่าเพิ่มเติม"

| 12:00                                                                       | · III.          |          |
|-----------------------------------------------------------------------------|-----------------|----------|
| 🗲 การตั้งค่าเพิ่มเติม                                                       |                 | .*       |
|                                                                             |                 | 41       |
| ค้นหา                                                                       | >               | 1.5      |
| การจัดการการดาวน์โหลด                                                       | >               | -        |
| คู่มือการใช้งาน                                                             | >               | 50       |
| การเปิด/ปิดโดยอัตโนมัติ                                                     | >               |          |
| แอพซิมการ์ด                                                                 | >               | <i>•</i> |
| การช่วยสำหรับการเข้าถึง                                                     | >               |          |
| ตัวเลือกสำหรับนักพัฒนาซอฟต์แวร้                                             | >               |          |
| แสดงข้อมูล RAM/หน่วยความจำสำหร้<br>งานล่าสุด                                | <sup>ψ</sup> Ο- |          |
| <b>การเชื่อมต่อ OTG</b><br>ปิดการทำงานโดยอัตโนมัติเมื่อไม่ใช้งานเป็นเวลา 10 | 0 แาที          |          |
| สำรองข้อมูลและรีเซ็ต                                                        | >               |          |

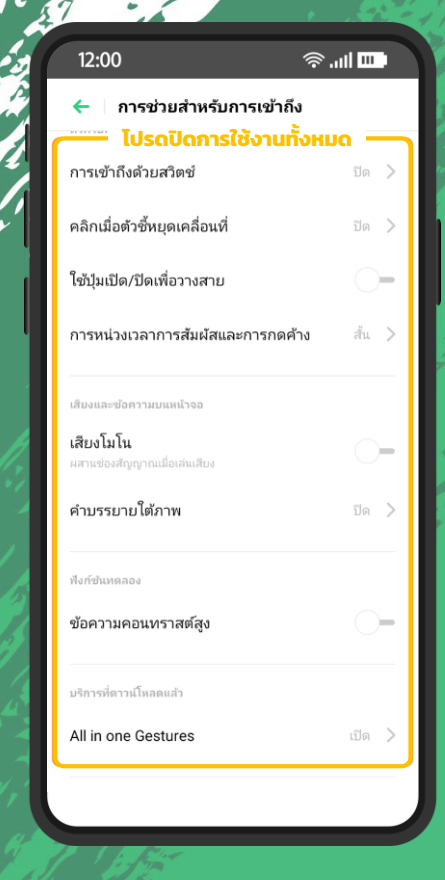

2. เลือก "การช่วยเหลือ สำหรับการเข้าถึง" 3. โปรดปิดการใช้งานทั้งหมด โดย เลือกปิดทีละรายการจนครบ (เมนู อาจจะแตกต่างกันไปในแต่ละรุ่น)

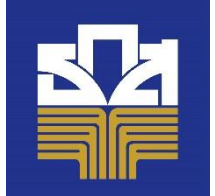

## REALME: วิธีปิด Accessibility Mode (Reason =5)

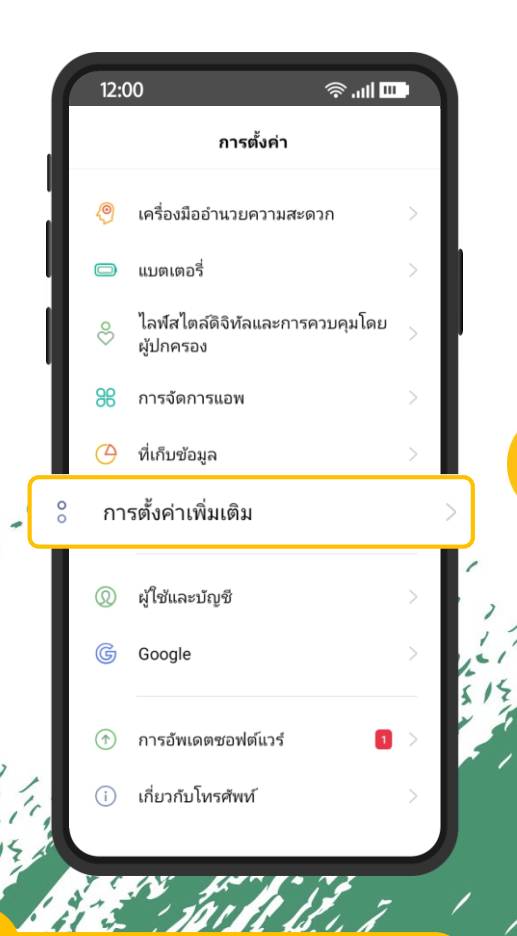

์ไปที่เมนู "ตั้งค่า" >> "การตั้งค่าเพิ่มเติม"

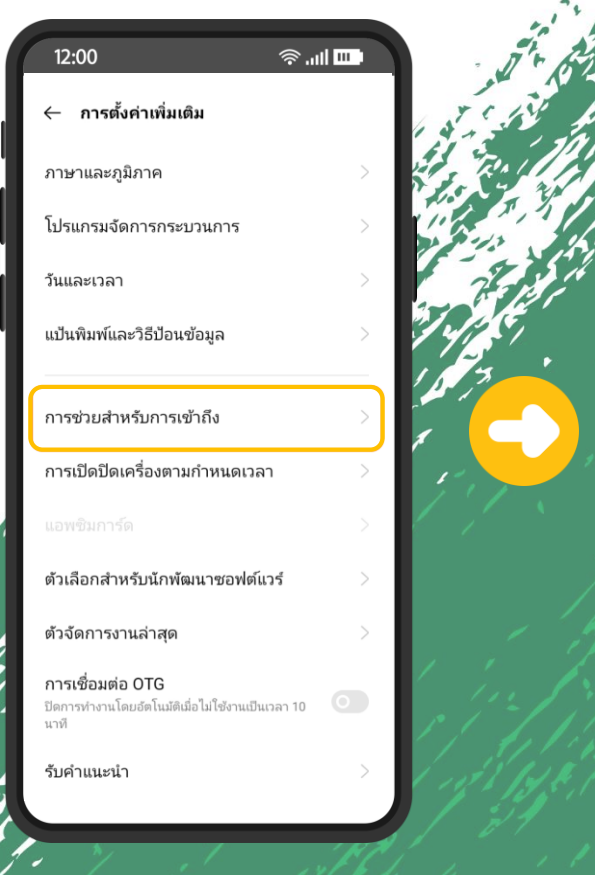

้เลือก "การช่วยสำหรับการ เข้าถึง"

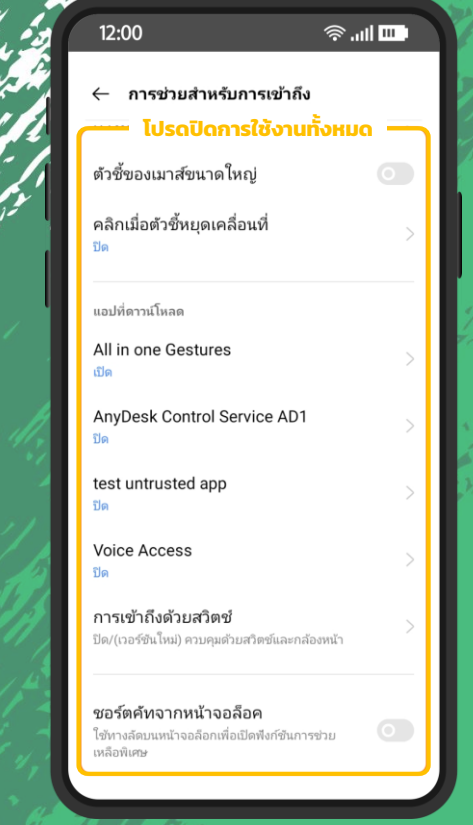

แก้ไข Reason 5

์ โปรดปิดการใช้งานทั้งหมด โดย เลือกปิดทีละรายการจนครบ (เมนู อาจจะแตกต่างกันไปในแต่ละรุ่น)

3

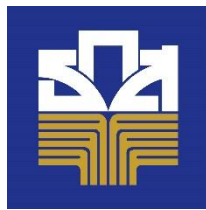

# ASUS: วิธีปิดการเข้าถึงแบบพิเศษ (Accessibility Mode) (Reason =5)

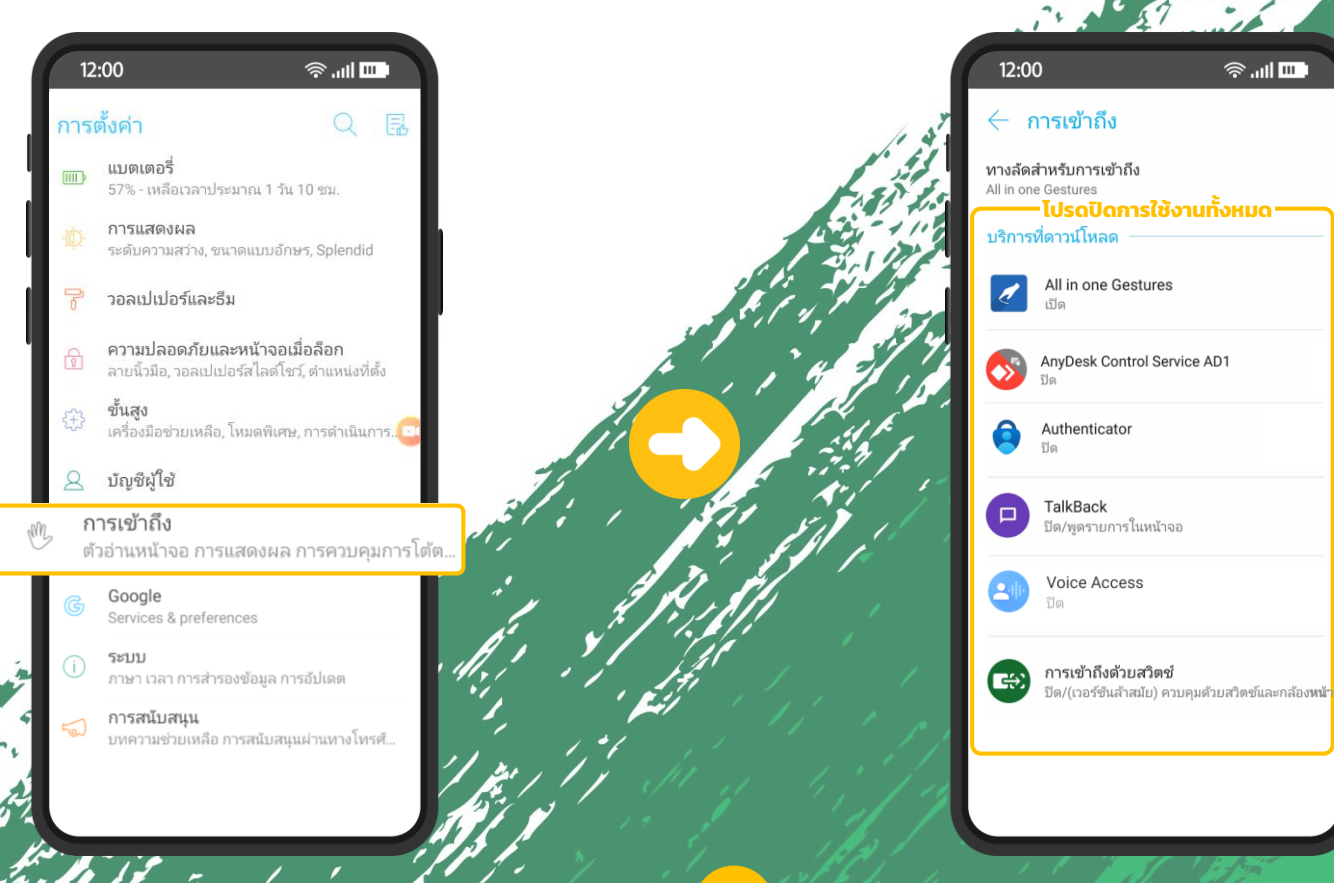

ไปที่เมนู "ตั้งค่า" >> "การเข้าถึง"

โปรดปิดการใช้งานทั้งหมด โดยเลือกปิดที ละรายการจนครบ (เมนูอาจจะแตกต่างกัน ไปในแต่ละรุ่น)

#### แก้ไข Reason 5

## RAZER: วิธีปิดการเข้าถึงแบบพิเศษ (Accessibility Mode) (Reason =5)

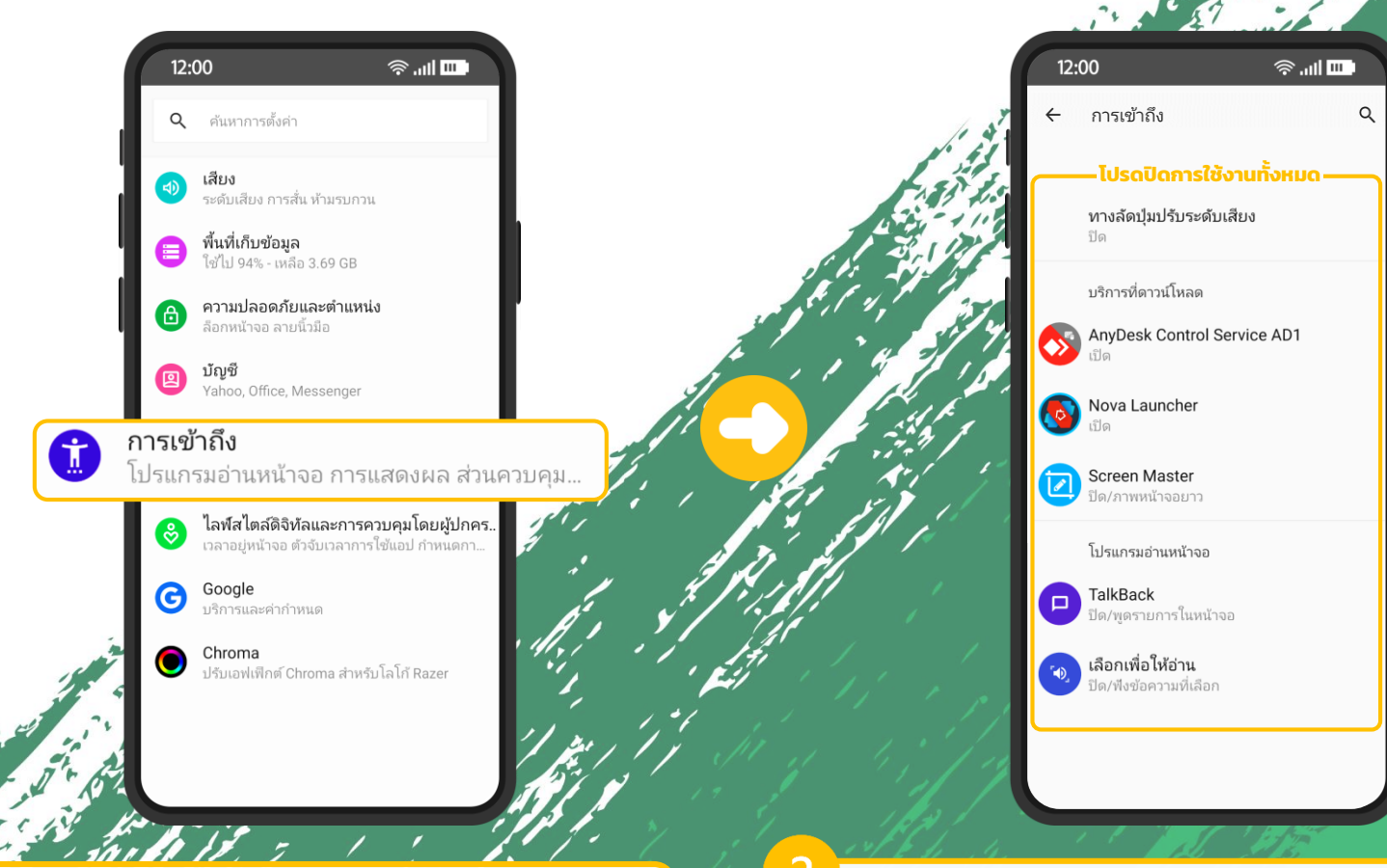

ไปที่เมนู "ตั้งค่า" >> "การเข้าถึง"

โปรดปิดการใช้งานทั้งหมด โดยเลือกปิดที ละรายการจนครบ (เมนูอาจจะแตกต่างกัน ไปในแต่ละรุ่น)

แก้ไข Reason 5

## แก้ไข Reason 5

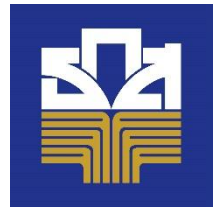

# SONY: วิธีปิดการเข้าถึงแบบพิเศษ (Accessibility Mode) (Reason =5)

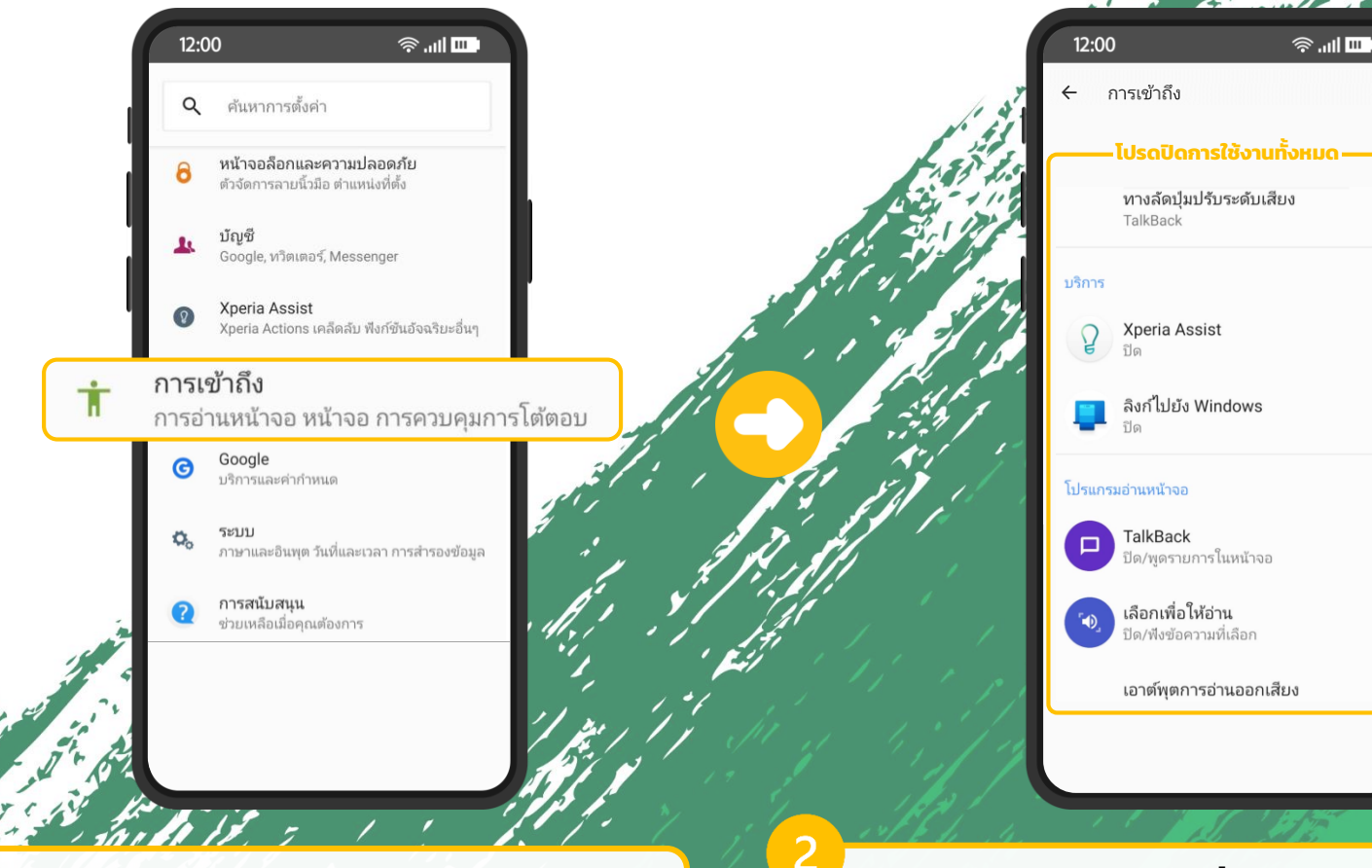

ไปที่เมนู "ตั้งค่า" >> "การเข้าถึง"

โปรดปิดการใช้งานทั้งหมด โดยเลือกปิดที ละรายการจนครบ (เมนูอาจจะแตกต่างกัน ไปในแต่ละรุ่น)